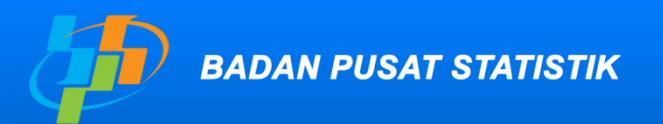

Pelopor Data Statistik Terpercaya Untuk Semua

# Application Mortpak-lite for life expectancy

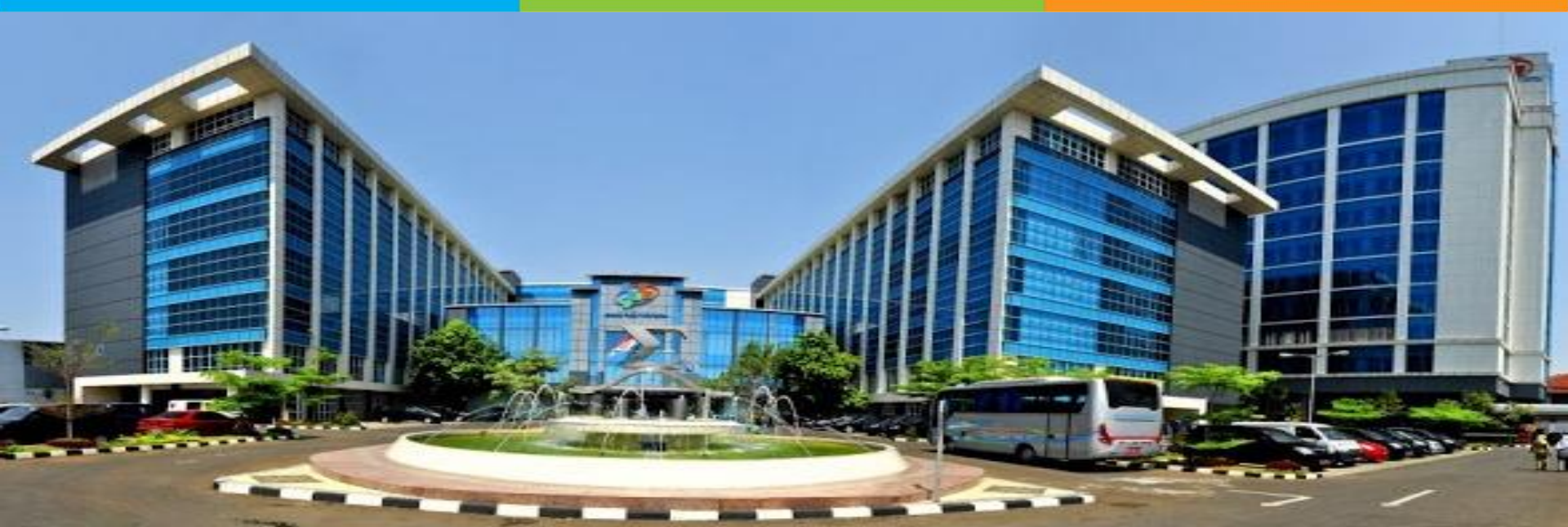

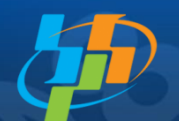

### Life Expectancy (e0)

#### Definition

The average year of life for someone reaching specific age x at specific year.

e0 is calculated by indirect method using computer program introduced by UN : **Mortpak-Lite.** 

To estimate e0 BPS using *CEBCS* (*Children Ever Born Child Survival*) based on Trussell dan Palloni-Heligman method (UN, 1988).

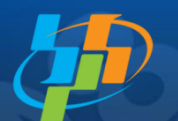

• Basic data needed:

Average number of children ever born (ALH) Average number of children survive (AMH) by mother 15 – 49 year

- *Trussel* provide one set coefficient for estimating mortality by 4 model life tables : west, east, north and south.
- West model life table is more appropriate for Indonesia and Malaysia
- The mortality estimation by Trussel Method gives time reference for all age group

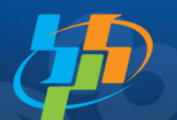

- e0 estimated by q<sub>1</sub> (women age 15-19) give time reference closest to the census or survey date, then IMR estimated by q2 (age 20-24) give time reference longer than q2 and also for q3, q5, q10, q15 and q20
- Based on that consideration that CEB and CS from women age 20-24, 25-29, and 30-34 are the most trusted data, then life expectancy estimated by q2, q3, and q5

1. Open Mortpak

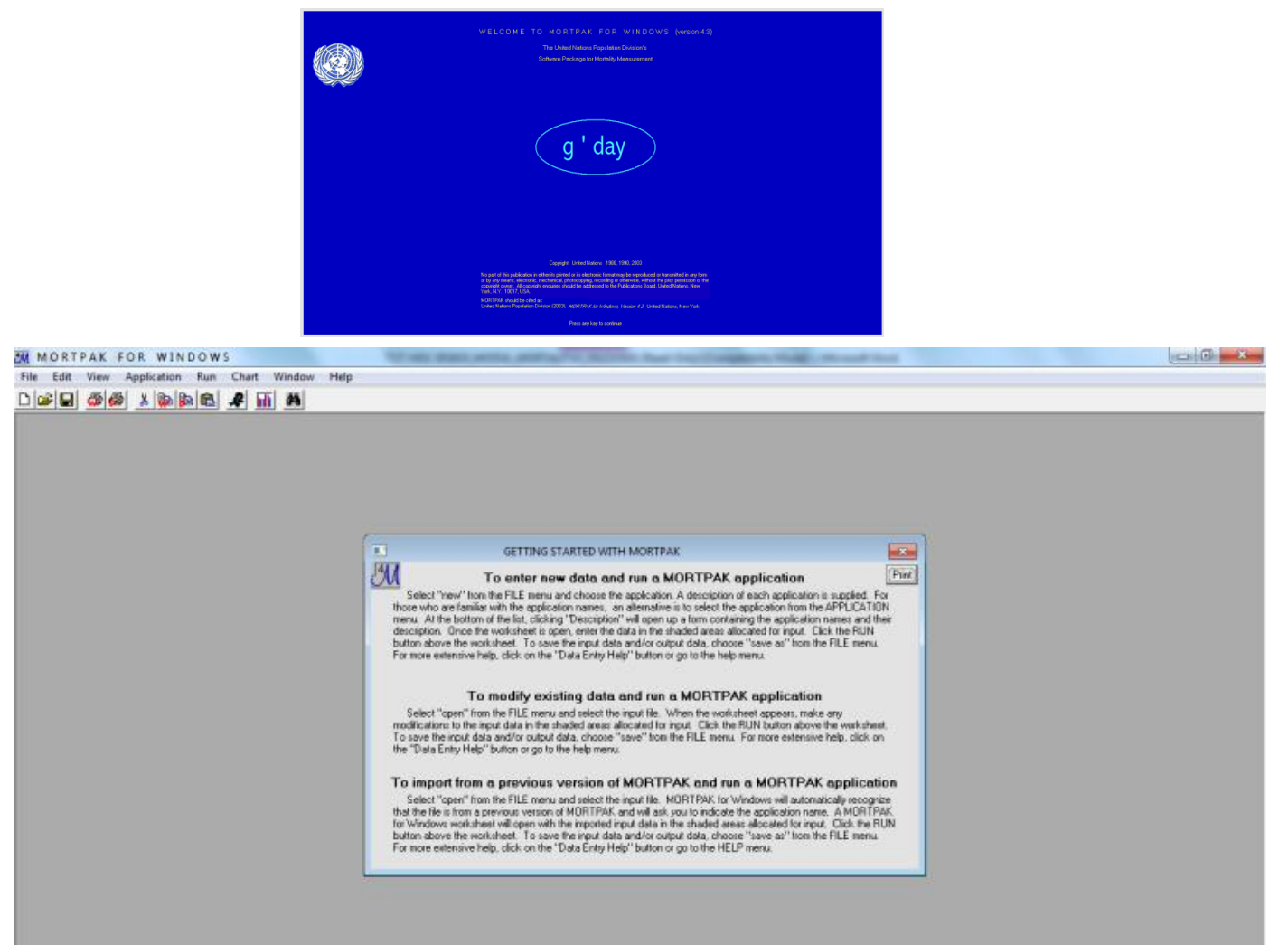

- 2. Calculate Mean Age of Childbearing
  - Close Box "Getting Started With Mortpak", then click Application > FERTCB.
  - To calculate e0, click Application > QVIFE.

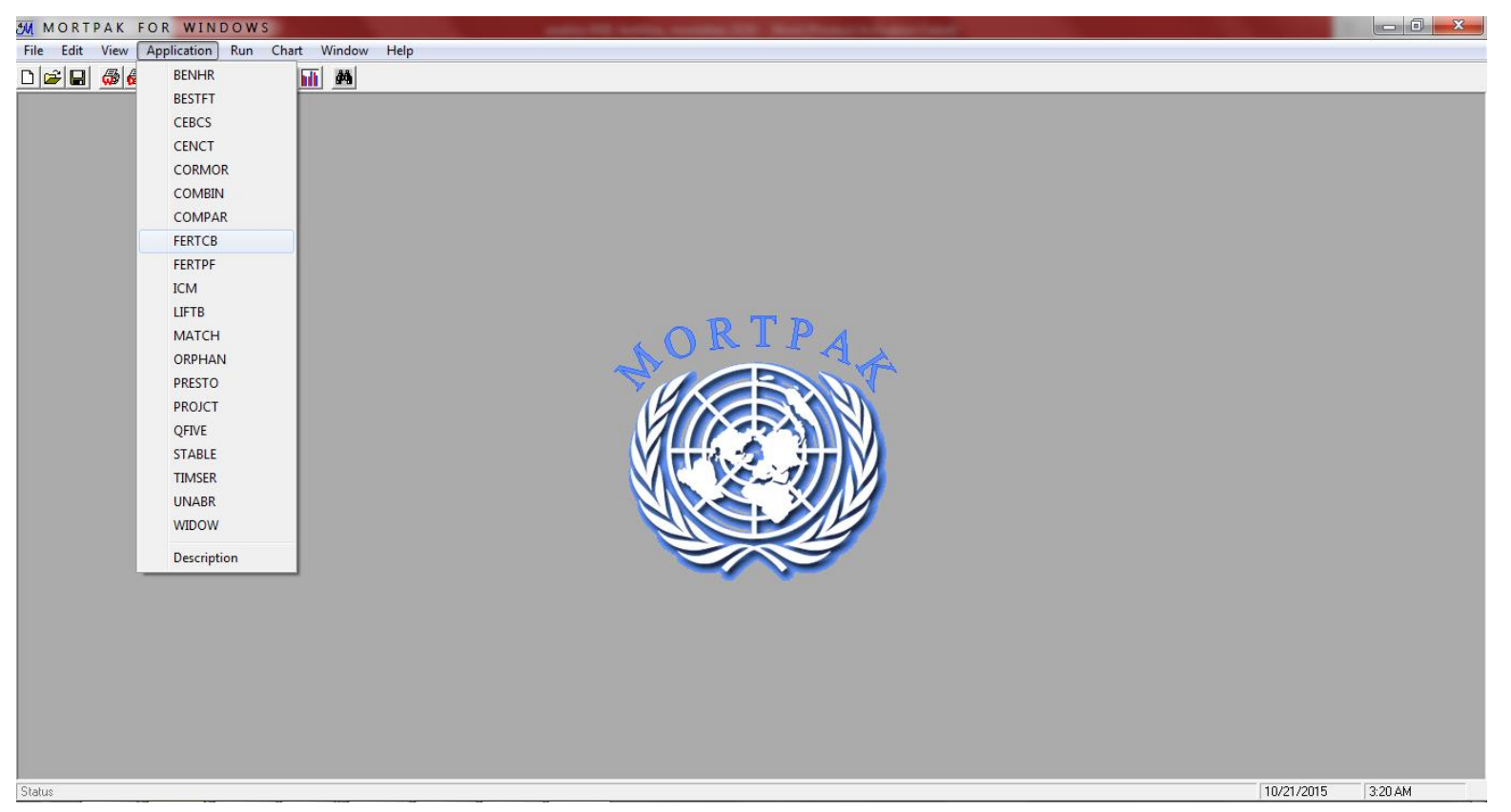

#### 2. Calculating Mean Age of Childbearing

| M              |              |                           |                  |                                                      |                | MO            | RT | PA | K FOR          | WINDO           | ) W S         |                  |              |               |             |               | -             | . 🗇 🗡 |
|----------------|--------------|---------------------------|------------------|------------------------------------------------------|----------------|---------------|----|----|----------------|-----------------|---------------|------------------|--------------|---------------|-------------|---------------|---------------|-------|
| File Edit Vie  | w Applica    | tion Run Chart            | Window Help      | )                                                    |                |               |    |    |                |                 |               |                  |              |               |             |               |               |       |
| D 🛩 🖬 🇔        | 👼 🐰 🎙        | ) 🖻 🛍 🦧 📊                 | 1 #4             |                                                      |                |               |    |    |                |                 |               |                  |              |               |             |               |               |       |
| M              | Selec        | ted application i         | s FERTCB (Unt    | itled1)                                              | [              | - 0 X         |    | đ  | 54             |                 | Selecte       | d applicat       | ion is QFI   | /E (Untitle   | d2)         |               |               |       |
| Input File Nam | e: C:\Pro    | ogram Files\MORTPAK4      | \Untitled.MPL    |                                                      | Data Er        | ntrv Help     |    |    | Input File Nam | ie: C:\Proj     | gram Files\MO | RTPAK4\Unti      | led.MPL      |               |             | Da            | ta Entry Help | 1     |
| When last upd  | lated: 03 No | vember 2015               |                  | When last updated: 03 November 2015 Show Document OL |                |               |    |    |                |                 |               |                  |              |               |             |               |               |       |
| Estimation     | n of age-sp  | ecific fertility rates fr | om data on chile | dren ever bo                                         | orn at one or  | two points in | -1 |    | Estimates      | of infant mo    | rtality and u | nder 5 mort      | ality by app | lying the two | versions of | the Brass met | hod: the Trus | sell  |
| TITLE:         |              |                           |                  |                                                      |                | ^             |    |    | TITLE:         |                 |               | 1                |              |               |             |               |               | ^     |
|                |              |                           |                  |                                                      |                |               |    |    |                |                 |               |                  |              |               |             |               |               |       |
|                |              | _                         |                  |                                                      | ** Optional ** |               |    |    |                | Month:          |               |                  |              |               |             |               |               |       |
|                | First        |                           |                  |                                                      | Second         |               |    |    |                | Year:           |               |                  |              |               |             |               |               |       |
| Month          | Enumeration  | ]                         |                  | Month                                                | Enumeration    |               |    |    | Sev            | Ratio at Birth: |               |                  |              |               |             |               |               |       |
| Year           |              |                           |                  | Year                                                 |                |               |    |    | Mean Age at    | Childbearing:   |               |                  |              |               |             |               |               |       |
|                |              |                           |                  |                                                      |                |               |    |    | D              | ata Definition: | Please select | t data definitio | n here       |               |             |               |               |       |
|                |              |                           |                  |                                                      |                |               |    | -  |                |                 |               |                  | _            |               |             |               |               |       |
|                |              |                           |                  |                                                      | ** Optional ** |               |    |    | Age            | Net             | Net           | Net              |              |               |             |               |               |       |
| A co Crown     | Children     |                           |                  | Ann Crown                                            | Children       |               |    |    | Group          | NOT             | NOT           | NOT              |              |               |             |               |               |       |
| of Woman       | Ever Born    |                           |                  | of Woman                                             | Ever Born      |               |    |    | Woman          | above           | above         | above            |              |               |             |               |               |       |
|                |              |                           |                  |                                                      |                |               | 16 |    |                |                 |               |                  | 1            |               |             |               |               |       |
|                |              |                           |                  |                                                      |                |               |    | •  | 15 - 20        |                 |               |                  |              |               |             |               |               |       |
|                |              |                           |                  |                                                      |                |               |    |    | 20 - 25        |                 |               |                  |              |               |             |               |               |       |
| 15 - 20        |              |                           |                  | 15 - 20                                              |                |               |    |    | 25 - 30        |                 |               |                  |              |               |             |               |               |       |
| 20 - 25        |              |                           |                  | 20 - 25                                              |                |               |    | 2  | 30-35          |                 |               |                  |              |               |             |               |               |       |
| 30 - 35        |              |                           |                  | 30 - 35                                              |                |               |    |    | 40 - 45        |                 |               |                  |              |               |             |               |               |       |
| 35 - 40        |              |                           |                  | 35 - 40                                              |                |               |    |    | 45 - 50        |                 |               |                  |              |               |             |               |               |       |
| 40 - 45        |              |                           |                  | 40 - 45                                              |                |               |    |    |                |                 |               |                  |              |               |             |               |               |       |
| 45 - 50        |              |                           |                  | 45 - 50                                              |                |               |    |    |                |                 |               |                  |              |               |             |               |               |       |
|                |              |                           |                  |                                                      |                |               |    |    |                |                 |               |                  |              |               |             |               |               |       |
|                |              |                           |                  |                                                      |                | ~             |    |    |                |                 |               |                  |              |               |             |               |               |       |
| <              |              |                           |                  |                                                      |                | >             |    |    |                |                 |               |                  |              |               |             |               |               |       |
|                | _            |                           |                  |                                                      |                |               |    |    |                |                 |               |                  |              |               |             |               |               |       |
|                |              |                           |                  |                                                      |                |               |    |    | <              |                 |               |                  |              |               |             |               |               | >     |
|                |              |                           |                  |                                                      |                |               |    |    |                |                 |               |                  |              |               |             |               |               |       |
|                |              |                           |                  |                                                      |                |               |    |    |                |                 |               |                  |              |               |             |               |               |       |
| itatus         |              |                           |                  |                                                      |                |               |    |    |                |                 |               |                  |              |               |             | 11/3/20       | 5 12:36       | 6 PM  |

#### 3. Calculating e0

- On screen FERTCB;
  - Fill in Title with 00 for Indonesia, 11 for Aceh and so on
  - Month = June, Year = 2015 (choosing month and year when data obtained)
  - *Copy* CEB from column "Children Ever Born" (using Ctrl+C, Ctrl+V). Making sure that all input has filled in.
  - then, click Run (Simbool), the data of Mean Age at Childbearing will be appeared as input for the next calculating process.
  - The results as follow:

#### 3. Menghitung e0

| <u> M</u> Selected a | pplication is l | FERTCB (Unti   | tled1)                  |              |                 |                 |              |               |                                            |                      |
|----------------------|-----------------|----------------|-------------------------|--------------|-----------------|-----------------|--------------|---------------|--------------------------------------------|----------------------|
| Input File Nam       | ne: C:\Pro      | gram Files\MO  | RTPAK4\Untitled.MI      | PL           |                 |                 |              |               |                                            | Data Entry Help      |
| When last upo        | dated: 21 Okt   | ober 2015      |                         |              |                 |                 |              |               |                                            | Show Document Output |
|                      |                 |                |                         | Estimation o | fage-specif     | ic fertility ra | ates from da | ta on childre | en ever born at one or two points in time. |                      |
| TITLE:               | 00              |                |                         |              |                 |                 |              |               |                                            | *                    |
| Arraiga's app        | proach for esti | mation of ASFF | R for one point in time | e (Mortara)  |                 |                 |              |               |                                            |                      |
|                      |                 |                |                         |              | ** Optional **  |                 |              |               |                                            |                      |
|                      | First           |                |                         |              | Second          |                 |              |               |                                            |                      |
|                      | Enumeration     |                |                         |              | Enumeration     |                 |              |               |                                            |                      |
| Month                | June            |                |                         | Month        |                 |                 |              |               |                                            |                      |
| Year                 | 2010            |                |                         | Year         |                 |                 |              |               |                                            | -                    |
|                      |                 |                |                         |              |                 |                 |              |               |                                            | F                    |
|                      |                 |                |                         |              | tt Online al tt |                 |              |               |                                            |                      |
|                      |                 | Fartility      | 1                       |              | Optional        |                 |              |               |                                            |                      |
| Age Group            | Children        | Consistent     |                         | Age Group    | Children        |                 |              |               |                                            |                      |
| of Woman             | Ever Born       | with C.E.B.    |                         | of Woman     | Ever Born       |                 |              |               |                                            |                      |
|                      |                 | (A.S.F.R.)     |                         |              |                 |                 |              |               |                                            |                      |
|                      | June 2010       |                |                         |              |                 |                 |              |               |                                            |                      |
|                      |                 |                |                         |              |                 |                 |              |               |                                            |                      |
| 15 - 20              | 0.47            | 0,1725         |                         | 15 - 20      |                 |                 |              |               |                                            |                      |
| 20 - 25              | 0.92            | 0,0436         |                         | 20 - 25      |                 |                 |              |               |                                            |                      |
| 25 - 30              | 1.41            | 0,1368         |                         | 25 - 30      |                 |                 |              |               |                                            |                      |
| 30 - 35              | 2.05            | 0,1080         |                         | 30 - 35      |                 |                 |              |               |                                            |                      |
| 35 - 40              | 2.59            | 0,1132         |                         | 35 - 40      |                 |                 |              |               |                                            |                      |
| 40 - 45              | 3.04            | 0,0749         |                         | 40 - 45      |                 |                 |              |               |                                            |                      |
| 45 - 50              | 3.49            | 0,0274         |                         | 45 - 50      |                 |                 |              |               |                                            |                      |
| Maan Age of          | Childhearing:   | 26 0440        |                         |              |                 |                 |              |               |                                            |                      |
| Total Fertility      | Rate:           | 3 3821         |                         |              |                 |                 |              |               |                                            |                      |
| - oran orany i       |                 | 0,0021         |                         |              |                 |                 |              |               |                                            | •                    |

4. Calculating IMR and e0 with QVIFE application

- On QVIFE screen
  - Fill in Title with 00 for national measurement.
  - Month = June, Year = 2015 (projection 2015)
  - Sex = Both Sexes, for calculating e0 Total, for calculating e0 by sex chose "Male" or "Female".
  - Sex Ratio at Birth = 1.05;
  - Fill in "Mean Age at Childbearing" from output FERTCB;
  - Data Definition, chose "Average number of children ever born and average number of children surviving".

- Copy average number of children ever born on input table or copy from input that already provided by FERTCB and fill in to column *"Average Number of Children Ever Born"* and copy Average number of children surviving and fill in to column *"Average Number of Children Surviving"* (use Ctrl+V)
- Click Run (Simbool).
- Then come output. As the screen limited then the result will be devided into 2 tables:

4. Menghitung e0 dengan aplikasi QVIFE

#### • QVIFE (1):

| 👭 MORTF                                                 | PAK FOR            | WINDOW                                   | S - [Selecte  | d application  | n is QFIVE (l | Intitled2)]     |              |               |               |              |              |           |               |              |              |             |              |                      | _ 8 >   |  |
|---------------------------------------------------------|--------------------|------------------------------------------|---------------|----------------|---------------|-----------------|--------------|---------------|---------------|--------------|--------------|-----------|---------------|--------------|--------------|-------------|--------------|----------------------|---------|--|
| M File Edil                                             | t View Appl        | lication Run                             | Chart Wi      | ndow Help      |               |                 |              |               |               |              |              |           |               |              |              |             |              |                      | _82     |  |
|                                                         | 👼 📾 👗              |                                          | L 🛃 🔟         | <i>6</i> 46    |               |                 |              |               |               |              |              |           |               |              |              |             |              |                      |         |  |
| Input File Name: C:\Program Files\MORTPAK4\Untitled.MPL |                    |                                          |               |                |               |                 |              |               |               |              |              |           |               | Da           |              |             |              |                      |         |  |
| When last up                                            | odated: 10 Mar     | ch 2016                                  |               |                |               |                 |              |               |               |              |              |           |               |              |              |             | Show I       | Show Document Output |         |  |
| Estimat                                                 | es of infant m     | ortality and                             | under 5 mo    | rtality by apj | plying the tv | vo versions     | of the Bras: | s method: the | e Trussell v  | ersion base  | ed on the Co | ale-Demen | ny model life | e tables and | the Palloni  | -Heligman v | ersion base  | d on the Ur          | nited   |  |
|                                                         |                    | United Nations Models Coale-Demeny Model |               |                |               |                 |              |               |               |              |              |           |               |              |              |             |              |                      |         |  |
|                                                         |                    |                                          |               | (Palloni-H     | eligman Equat | ions)           |              |               |               |              |              |           | (Trussell I   | Equations)   |              |             |              |                      |         |  |
| Latin                                                   | American           | Chile                                    | ean           | South          | Asian         | Far             | East         | Ge            | neral         | W            | /est         | No        | rth           | Ea           | st           | So          | .th          |                      |         |  |
| Ref. Date                                               | q(x)               | Ref. Date                                | q(x)          | Ref. Date      | q(x)          | Ref. Date       | q(x)         | Ref. Date     | q(x)          | Ref. Date    | q(x)         | Ref. Date | q(x)          | Ref. Date    | q(x)         | Ref. Date   | q(x)         |                      |         |  |
| Infant mortal                                           | lity rate (probabi | ility of dying be                        | etween ages ( | ) and 1): q(   | 0. + - f      | 204.4.4         | ·            | 204.4.4       | 0.4 of        | 204.5.0      | Out = 6      | 204.5.0   | 0.4 of        | 204.5.0      | 0. <b>.</b>  | 204.5.0     | 0. 4 a 6     |                      |         |  |
| 2014.4                                                  | a Outorrange       | 2014.4                                   |               | 2014.4         |               | 2014.4          |              | 2014.4        | Out of range  | 2015.0       |              | 2015.0    |               | 2015.0       |              | 2015.0      |              |                      |         |  |
| 2012.4                                                  | 4 0.075            | 2012.2                                   | 0.089         | 2012.3         | 0.077         | 2012.3          | 0.078        | 2012.4        | 0.078         | 2012.2       | 0.078        | 2011.3    | 0.071         | 2012.2       | 0.084        | 2011.3      | 0.081        |                      |         |  |
| 2010.2                                                  | 2 0.028            | 2009.9                                   | 0.032         | 2010.1         | 0.029         | 2010.1          | 0.029        | 2010.2        | 0.029         | 2010.0       | 0.030        | 2010.2    | 0.027         | 2009.9       | 0.031        | 2010.0      | 0.031        |                      |         |  |
| 2007.5                                                  | 5 0.042            | 2007.1                                   | 0.049         | 2007.3         | 0.043         | 2007.4          | 0.043        | 2007.4        | 0.043         | 2007.3       | 0.042        | 2007.7    | 0.038         | 2007.2       | 0.047        | 2007.4      | 0.048        |                      |         |  |
| 2004.3                                                  | 3 0.062            | 2003.9                                   | 0.078         | 2004.0         | 0.066         | 2004.4          | 0.064        | 2004.3        | 0.064         | 2004.5       | 0.063        | 2005.0    | 0.054         | 2004.1       | 0.072        | 2004.4      | 0.071        |                      |         |  |
| 2000.9                                                  | 9 0.074            | 2000.5                                   | 0.094         | 2000.3         | 0.080         | 2001.3          | 0.074        | 2001.0        | 0.076         | 2001.3       | 0.074        | 2001.9    | 0.063         | 2000.8       | 0.085        | 2001.1      | 0.084        |                      |         |  |
|                                                         |                    |                                          |               |                |               |                 |              |               |               |              |              |           |               |              |              |             |              |                      |         |  |
| Drobebility o                                           | f duing betweer    | eree 1 en                                |               |                |               |                 |              |               |               |              |              |           |               |              |              |             |              |                      |         |  |
| 2014 4                                                  | 4 Out of range     | 2014.4                                   | Out of range  | 2014.4         | Out of range  | 2014.4          | Out of range | 2014.4        | Out of range  | 2015.0       | Out of range | 2015.0    | Out of range  | 2015.0       | Out of range | 2015.0      | Out of range |                      |         |  |
| 2013.8                                                  | 3 0.001            | 2013.7                                   | 0.000         | 2013.7         | 0.001         | 2013.7          | 0.001        | 2013.7        | 0.001         | 2014.0       | 0.001        | 2014.0    | 0.001         | 2014.0       | 0.000        | 2014.0      | 0.001        |                      |         |  |
| 2012.4                                                  | 4 0.040            | 2012.2                                   | 0.020         | 2012.3         | 0.037         | 2012.3          | 0.035        | 2012.4        | 0.036         | 2012.2       | 0.034        | 2012.3    | 0.043         | 2012.2       | 0.025        | 2012.3      | 0.031        |                      |         |  |
| 2010.2                                                  | 2 0.009            | 2009.9                                   | 0.004         | 2010.1         | 0.008         | 2010.1          | 0.007        | 2010.2        | 0.007         | 2010.0       | 0.006        | 2010.2    | 0.008         | 2009.9       | 0.004        | 2010.0      | 0.005        |                      |         |  |
| 2007.5                                                  | 5 0.015            | 2007.1                                   | 0.007         | 2007.3         | 0.014         | 2007.4          | 0.013        | 2007.4        | 0.013         | 2007.3       | 0.012        | 2007.7    | 0.015         | 2007.2       | 0.009        | 2007.4      | 0.010        |                      |         |  |
| 2004.3                                                  | 3 0.029            | 2003.9                                   | 0.016         | 2004.0         | 0.029         | 2004.4          | 0.025        | 2004.3        | 0.026         | 2004.5       | 0.024        | 2005.0    | 0.029         | 2004.1       | 0.019        | 2004.4      | 0.023        |                      |         |  |
| 2000.9                                                  | 9 0.039            | 2000.5                                   | 0.022         | 2000.3         | 0.039         | 2001.3          | 0.032        | 2001.0        | 0.035         | 2001.3       | 0.031        | 2001.9    | 0.036         | 2000.8       | 0.026        | 2001.1      | 0.033        |                      |         |  |
|                                                         |                    |                                          |               |                |               |                 |              |               |               |              |              |           |               |              |              |             |              |                      |         |  |
| Probability o                                           | f dying by ag      |                                          |               |                |               |                 |              |               |               |              |              |           |               |              |              |             |              |                      |         |  |
| 2014.4                                                  | 4 Out of range     | 2014.4                                   | Out of range  | 2014.4         | Out of range  | 2014.4          | Out of range | 2014.4        | Out of range  | 2015.0       | Out of range | 2015.0    | Out of range  | 2015.0       | Out of range | 2015.0      | Out of range |                      |         |  |
| 2013.8                                                  | 3 0.004            | 2013.7                                   | 0.004         | 2013.7         | 0.004         | 2013.7          | 0.004        | 2013.7        | 0.004         | 2014.0       | 0.004        | 2014.0    | 0.004         | 2014.0       | 0.004        | 2014.0      | 0.004        |                      |         |  |
| 2012.4                                                  | 4 0.112            | 2012.2                                   | 0.107         | 2012.3         | 0.111         | 2012.3          | 0.110        | 2012.4        | 0.110         | 2012.2       | 0.110        | 2012.3    | 0.111         | 2012.2       | 0.107        | 2012.3      | 0.109        |                      |         |  |
| 2010.2                                                  | 2 0.036            | 2009.9                                   | 0.036         | 2010.1         | 0.037         | 2010.1          | 0.036        | 2010.2        | 0.036         | 2010.0       | 0.036        | 2010.2    | 0.035         | 2009.9       | 0.036        | 2010.0      | 0.036        |                      |         |  |
| 2007.5                                                  | 5 0.056            | 2007.1                                   | 0.056         | 2007.3         | 0.057         | 2007.4          | 0.055        | 2007.4        | 0.056         | 2007.3       | 0.054        | 2007.7    | 0.053         | 2007.2       | 0.055        | 2007.4      | 0.057        |                      |         |  |
| 2004.3                                                  | 3 0.089            | 2003.9                                   | 0.093         | 2004.0         | 0.093         | 2004.4          | 0.087        | 2004.3        | 0.088         | 2004.5       | 0.086        | 2005.0    | 0.082         | 2004.1       | 0.089        | 2004.4      | 0.092        |                      |         |  |
| 2000.3                                                  | 0.110              | 2000.5                                   | 0.115         | 2000.3         | 0.016         | 2001.3          | 0.103        | 2001.0        | 0.108         | 2001.3       | 0.103        | 2001.9    | 0.096         | 2000.8       | 0.109        | 2001.1      | 0.114        |                      | -       |  |
| •                                                       |                    |                                          |               |                |               |                 |              |               |               |              |              |           |               |              |              |             |              |                      | •       |  |
| Status                                                  |                    |                                          |               |                |               |                 |              |               |               |              |              |           |               |              |              | 3/          | 10/2016      | 2:24 PM              |         |  |
| 🍂 Start 🧕 🍓                                             | 🌶 Zimbra: Searc    | h results                                | 🔁 e0 dan 1    | IMR            | 👿 m           | akalah bimtek l | kependu      | 💫 Angka Hari  | apan Hidup.pp | <u>P</u> MOR | TALITAS.ppt× | - Micr 🔀  | Microsoft Exc | el (Product  | MOR MOR      | ТРАК ГО     | R            | « 🗾                  | 2:24 PM |  |

4. Menghitung e0 dengan aplikasi QVIFE

#### • QVIFE (2):

| 📆 MORTP                                                 | MINDRTPAK FOR WINDOWS - [Selected application is QFIVE (Untitled2)]   M File Edit View Application Run Chart Window Help |                  |              |               |                |                 |               |              |              |             |              |                 |               |                | <u>- 문 ×</u>  |                |                      |                                     |
|---------------------------------------------------------|----------------------------------------------------------------------------------------------------|------------------|--------------|---------------|----------------|-----------------|---------------|--------------|--------------|-------------|--------------|-----------------|---------------|----------------|---------------|----------------|----------------------|-------------------------------------|
|                                                         |                                                                                                    |                  |              |               |                |                 |               |              |              |             |              |                 |               |                |               |                |                      |                                     |
| Input File Name: C:\Program Files\MORTPAK4\Unitited.MPL |                                                                                                    |                  |              |               |                |                 |               |              |              |             |              |                 |               |                | D             | ata Entry Help |                      |                                     |
| Estimate                                                | es of infant m                                                                                                    | nortality and    | under 5 mo   | rtality by ap | olving the tw  | /o versions     | of the Brass  | s method: th | e Trussell v | ersion base | ed on the Co | ale-Demen       | v model life  | e tables and   | l the Palloni | -Heliaman y    | Show<br>Version base | Document Output<br>ed on the United |
|                                                         |                                                                                                    |                  |              | Unite         | Nations Mode   | els             |               |              |              |             |              |                 | Coale-Derr    | eny Model      |               |                |                      |                                     |
|                                                         |                                                                                                    |                  |              | (Palloni-H    | eligman Equati | ons)            |               |              |              |             |              | (Trussell       |               | Il Equations)  |               |                |                      |                                     |
| Latin /                                                 | American                                                                                                    | Chil<br>Dat Data | lean         | South         | Asian          | Far<br>Def Dete | East          | Ge           | neral        | W           | lest         | Nor<br>Def Data | th r(i)       | Ea<br>Def Defe | st            | So<br>Def Dete | uth                  |                                     |
| Rer. Date                                               | q(x)                                                                                                    | -                | q(x)         | Ref. Date     | q(x)           | Ref. Date       | q(x)          | Rer. Date    | q(x)         | Ref. Dat    | quxi         | Ref. Date       | q(x)          | Ref. Date      | q(x)          | Ref. Date      | q(x)                 |                                     |
| 2014.4                                                  | Out of range                                                                                                    | 2014.4           | Out of range | 2014.4        | Out of range   | 2014.4          | Out of range  | 2014.4       | Out of range | 2015.0      | Out of range | 2015.0          | Out of range  | 2015.0         | Out of range  | 2015.0         | Out of range         |                                     |
| 2013.8                                                  | 0.001                                                                                                    | 2013.7           | 0.000        | 2013.7        | 0.001          | 2013.7          | 0.001         | 2013.7       | 0.001        | 2014.0      | 0.001        | 2014.0          | 0.001         | 2014.0         | 0.000         | 2014.0         | 0.001                |                                     |
| 2010.2                                                  | 0.009                                                                                                    | 2009.9           | 0.004        | 2010.1        | 0.008          | 2010.1          | 0.007         | 2010.2       | 0.007        | 2010.0      | 0.006        | 2010.2          | 0.008         | 2009.9         | 0.004         | 2010.0         | 0.005                |                                     |
| 2007.5                                                  | 0.015                                                                                                    | 2007.1           | 0.007        | 2007.3        | 0.014          | 2007.4          | 0.013         | 2007.4       | 0.013        | 2007.3      | 0.012        | 2007.7          | 0.015         | 2007.2         | 0.009         | 2007.4         | 0.010                |                                     |
| 2004.3                                                  | 0.029                                                                                                    | 2003.9           | 0.016        | 2004.0        | 0.029          | 2004.4          | 0.025         | 2004.3       | 0.026        | 2004.5      | 0.024        | 2005.0          | 0.029         | 2004.1         | 0.019         | 2004.4         | 0.023                |                                     |
| 2000.9                                                  | 0.039                                                                                                    | 2000.5           | 0.022        | 2000.3        | 0.039          | 2001.3          | 0.032         | 2001.0       | 0.035        | 2001.3      | 0.031        | 2001.9          | 0.036         | 2000.8         | 0.026         | 2001.1         | 0.033                |                                     |
| Probability of                                          | dying by ag                                                                                                    |                  |              |               |                |                 |               |              |              |             |              |                 |               |                |               |                |                      |                                     |
| 2014.4                                                  | Out of range                                                                                                    | 2014.4           | Out of range | 2014.4        | Out of range   | 2014.4          | Out of range  | 2014.4       | Out of range | 2015.0      | Out of range | 2015.0          | Out of range  | 2015.0         | Out of range  | 2015.0         | Out of range         |                                     |
| 2013.8                                                  | 0.004                                                                                                    | 2013.7           | 0.004        | 2013.7        | 0.004          | 2013.7          | 0.004         | 2013.7       | 0.004        | 2014.0      | 0.004        | 2014.0          | 0.004         | 2014.0         | 0.004         | 2014.0         | 0.004                |                                     |
| 2012.4                                                  | 0.112                                                                                                    | 2012.2           | 0.107        | 2012.3        | 0.037          | 2012.3          | 0.110         | 2012.4       | 0.110        | 2012.2      | 0.110        | 2012.3          | 0.035         | 2012.2         | 0.107         | 2012.3         | 0.109                |                                     |
| 2010.2                                                  | 0.056                                                                                                    | 2003.3           | 0.056        | 2010.1        | 0.057          | 2010.1          | 0.055         | 2010.2       | 0.056        | 2010.0      | 0.054        | 2010.2          | 0.053         | 2003.3         | 0.055         | 2010.0         | 0.057                |                                     |
| 2004.3                                                  | 0.089                                                                                                    | 2003.9           | 0.093        | 2004.0        | 0.093          | 2004.4          | 0.087         | 2004.3       | 0.088        | 2004.5      | 0.086        | 2005.0          | 0.082         | 2004.1         | 0.089         | 2004.4         | 0.092                |                                     |
| 2000.9                                                  | 0.110                                                                                                    | 2000.5           | 0.115        | 2000.3        | 0.116          | 2001.3          | 0.103         | 2001.0       | 0.108        | 2001.3      | 0.103        | 2001.9          | 0.096         | 2000.8         | 0.109         | 2001.1         | 0.114                |                                     |
|                                                         |                                                                                                    |                  |              |               |                |                 |               |              |              |             |              |                 | Hit           | ung ra         | ta-rata       | a 🗌            |                      |                                     |
| Life expectar                                           | Out of repore                                                                                                    | 2014.4           | Out of range | 2014.4        | Out of repose  | 201.4.4         | Out of repose | 2014.4       | Out of range | 2015.0      | Out of range | 2014            | untuk         | , men          | lanatk        | an 🗤           | Out of range         |                                     |
| 2014.4                                                  | 92.274                                                                                                    | 2014.4           | 93.263       | 2014.4        | 92.935         | 2013.7          | 89.191        | 2014.4       | 92.885       | 2013.0      | 87,191       | 2014            | antur         |                | auputi        | 1.0            | 92.482               |                                     |
| 2012.4                                                  | 60.966                                                                                                    | 2012.2           | 60.725       | 2012.3        | 63.293         | 2012.3          | 53.340        | 2012.4       | 58.752       | 2012.2      | .8.283       | 2012            |               | nilai          | e0            | 2.3            | 63.157               |                                     |
| 2010.2                                                  | 75.267                                                                                                    | 2009.9           | 74.826       | 2010.1        | 76.134         | 2010.1          | 68.806        | 2010.2       | 73.178       | 2010.0      | 69.771       | 2010.2          | 11.200        | 2000.0         | 10.010        | 2010.0         | 76.488               |                                     |
| 2007.5                                                  | 70.666                                                                                                    | 2007.1           | 69.892       | 2007.3        | 71.737         | 2007.4          | 63.937        | 2007.4       | 68.488       | 2007.3      | 6.523        | 2007.7          | 67.844        | 2007.2         | 67.454        | 2007.4         | 71.736               |                                     |
| 2004.3                                                  | 64.642                                                                                                    | 2003.9           | 63.107       | 2004.0        | 65.878         | 2004.4          | 57.386        | 2004.3       | 62.343       | 2004.5      | 61.655       | 2005.0          | 63.021        | 2004.1         | 62.735        | 2004.4         | 65.723               |                                     |
| 2000.5                                                  | 01.220                                                                                                    | 2000.5           | 33.320       | 2000.5        | 02.020         | 2001.3          | 54.500        | 2001.0       | 33.037       | 2001.5      | 33.230       | 2001.3          | 00.730        | 2000.0         | 00.270        | 2001.1         | 02.520               |                                     |
|                                                         |                                                                                                    |                  |              |               |                |                 |               |              |              |             |              |                 |               |                |               |                |                      |                                     |
|                                                         |                                                                                                    |                  |              |               |                |                 |               |              |              |             |              |                 |               |                |               |                |                      |                                     |
| Status                                                  |                                                                                                    |                  |              |               |                |                 |               |              |              |             |              |                 |               |                |               | 3/             | 10/2016              | 2:26 PM                             |
| 🏄 Start 🛛 🧕                                             | 3/10/2016 2/20 PM                                                                                                    |                  |              |               |                |                 |               |              |              |             |              |                 | Microsoft Exc | el (Product    | MOR MOR       | TPAK FO        | IR                   | « 🔮 2:26 PM                         |

#### 4. Calculating IMR and e0 with QVIFE application

From the Output above (QVIFE(2)), the number of (e0) is obtained by average q2, q3, and q5 Coale-Demeny Model (Trussell Equations) model West q(x) for Life Expectancy at Birth.

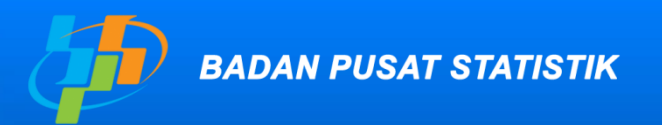

Pelopor Data Statistik Terpercaya Untuk Semua

# Terima Kasih www.bps.go.id

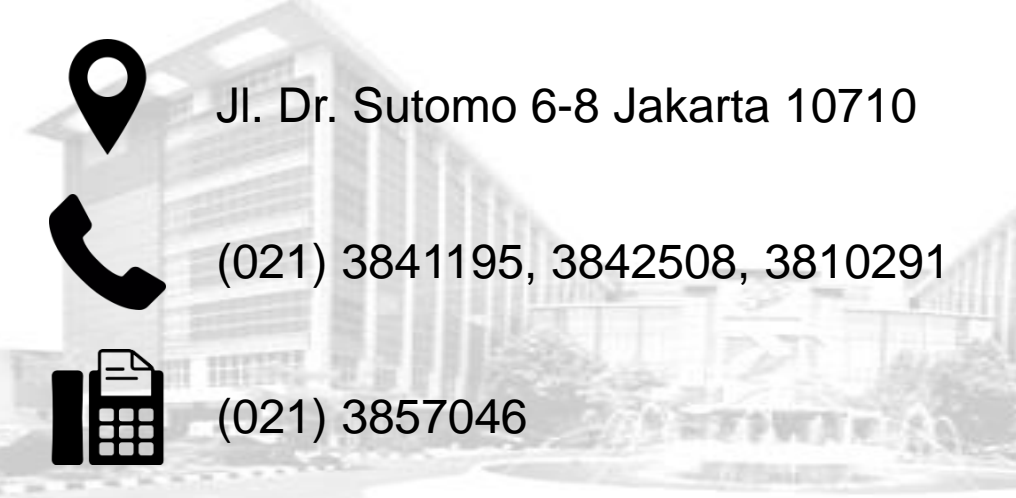

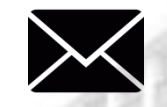

bpshq@bps.go.id

#### Badan Pusat Statistik (Page)

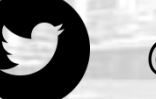

@bps\_statistics